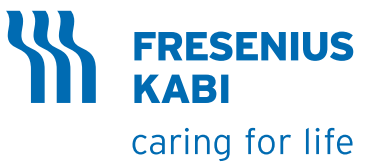

# **Kurzanleitung**

## **Fresenius Kabi Lernplattform**

#### **Registrierung, Anmeldung und erste Schritte**

## 1. Registrierung:

Die Fresenius Kabi Lernplattform wird vom IT-Dienstleister Relias bereit gestellt.

Klicken Sie auf den Link um sich zu registrieren **Relias - Fresenius Kabi Deutschland GmbH** Füllen Sie alle Felder des Registrierungsformulars aus. Tragen Sie Ihre berufliche E-Mail

Adresse in das Feld Benutzername UND in das Feld E-Mail ein.

Geben Sie zudem den korrekten Namen Ihrer Einrichtung an.

Ihr Passwort muss aus mind. 8 Zeichen bestehen und einen Großbuchstaben, einen Kleinbuchstaben, eine Zahl und ein Sonderzeichen enthalten.

Bitte bestätigen Sie das Captcha aus und klicken Sie auf den Button "Absenden".

#### $(\alpha)$ 2. Log-in:

Link: https://wissensakademie-freseniuskabi.training.relias.de

Benutzername: Ihre berufliche E-Mail-Adresse Passwort: von Ihnen bei der Registrierung eingegeben.

## 3. Passwort vergessen?

Sollten Sie Ihr Passwort vergessen haben, klicken Sie auf den Link Passwort vergessen und folgen Sie den weiteren Anweisungen.

#### 4. Nutzungsbedingungen:

Beim ersten Login lesen sie die Datenschutzinformationen und Nutzungsbedingungen. Bestätigen durch Anklicken des Bestätigungsbuttons, dass Sie die Nutzungsbedingungen akzeptieren. Die Nutzungsbedingungen und Datenschutzhinweise sind im Bereich "Ankündigungen" jederzeit einsehbar.

# 5. Lernmodule:

Sobald Sie sich eingeloggt haben, sehen Sie alle Ihre Lernmodule. Klicken Sie auf den Titel des Moduls, welches Sie bearbeiten möchten. Unsere Empfehlung: Bearbeiten Sie zum Start das Modul "Willkommen zum Relias Learning Management System (RLMS)". Es stellt Ihnen unsere Lernplattform und die wichtigsten Funktionen vor.

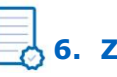

## **6.** Zertifikate:

Um Zertifikate auszudrucken, rufen Sie Ihre abgeschlossenen Module unter dem Reiter "Aufgaben" auf und wählen Sie dort den Bereich "Leistungsnachweis" aus.

Klicken Sie auf die Schaltfläche des Moduls, von dem Sie das Zertifikat ausdrucken wollen. Tragen Sie die erforderlichen Daten unter Teilnehmerinformationen ein und wählen Sie das gewünschte Zertifikat unter Zertifikatsinformationen aus.

Laden Sie das Zertifikat herunter. Beachten Sie, dass das Zertifikat in einem neuen Fenster geöffnet wird und für diesen Vorgang, die Pop-Ups in den Einstellungen Ihres Browsers zugelassen werden müssen.

## 7. Hilfe:

Unter dem Menüpunkt "Relias Hilfe" finden Sie zwei Angebote.

Anleitung für Lernende: Hier ist eine Kurzanleitung zur Nutzung der Relias Lernplattform hinterlegt.

Hilfe anfordern: Sie haben hier die Möglichkeit, Hilfe vom Support über ein Formular anzufordern. In dem Feld "Mitteilung" können Sie Ihr Problem schildern.

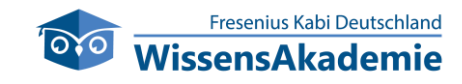

© Fresenius Kabi Deutschland GmbH | www.fresenius-kabi.de | kundenberatung@fresenius-kabi.de | T 0800 / 788 7070